#### Инструкция по подаче заявления в гаи

Если Вы уже <u>зарегистрированы</u> и имеете подтвержденную учетную запись, то после авторизации на обновленном портале Вам будет предоставлен список всех доступных услуг, среди которых "<u>Получение права на управление транспортным средством</u>". Выберите её.

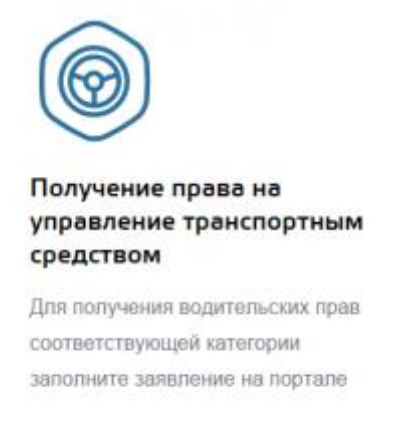

Узнать подробнее

На выбор есть 5 вариантов оказания услуги. Вы можете воспользоваться первичным получением водительского удостоверения, <u>заменой</u> или выдачей международных прав, а так же заказать справку, подтверждающую наличие водительского удостоверения или получить временное разрешение на управление транспортным средством. Если Вас интересует приём экзаменов и выдача водительских прав после обучения в автошколе, то выберите пункт из списка "Получение водительского удостоверения после прохождения профессиональной подготовки (переподготовки)".

Перед Вами страница, наглядно показывающая схему получения услуги, а так же содержащая информацию о стоимости государственной пошлины (о её оплате поговорим более детально ниже). Необходимо выбрать тип оказания услуги и перейти к заполнению формы, нажав кнопку "Получить услугу". Нас интересует получение электронной услуги.

| ę | Выберите тип получения услуги                | (Insurance )        |
|---|----------------------------------------------|---------------------|
|   | Электронен ротуп Плоке посодоне портони ГРДД | The salater 10 samp |

Теперь Вы оказались на странице с необходимыми полями для заполнения. Вам предстоит отразить сведения о себе в 7 шагов, в их числе будет информация об открываемой категории водительского удостоверения, Ваши персональные и паспортные данные, адрес проживания, сведения об автошколе и сертификате о её окончании, а так же информация о медицинской справке.

# 1. Выбор категории транспортного средства

Выбираем открываемую категорию транспортных средств, на управление которыми Вам необходимо удостоверение (легковой автомобиль — категория В).

| 1 | Пройдена подг | отовка и планируется получение категории |
|---|---------------|------------------------------------------|
|   | o ats         | A                                        |
|   | o 🚗           | 0                                        |
|   | 0.00          | с                                        |
|   | 0             | D                                        |
|   | 0.000         | ExB                                      |
|   | 0             | ExC                                      |
|   | ୍ ଅଲ୍ଲ        | E«D                                      |

Переходим к заполнению Ваших данных.

#### 2. Персональные данные

Данные берутся из личного кабинета и недоступны для изменения на странице получения услуги. Обратите внимание, если Вы обнаружили ошибку в личных данных или Вам требуется их обновить, то для этого нажмите на ссылку "Изменить данные". Вы окажитесь в своем личном кабинете, где сможете произвести нужные изменения.

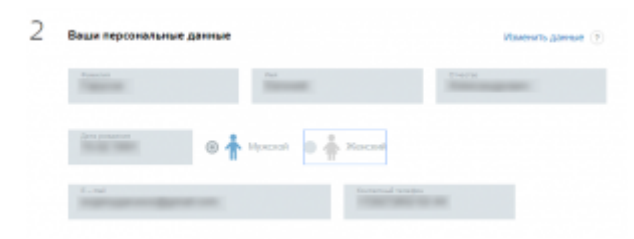

## 3. Паспортные данные

Они также автоматически берутся из личного кабинета, заполнять их не требуется.

|                 |             | PERSONAL PROPERTY AND INC. |
|-----------------|-------------|----------------------------|
| Сприя Номер     | Дата пьдрем | Кад подраздаления          |
| Ком пьдарн      |             |                            |
| Россия          | ~           |                            |
| Tripest program |             |                            |
| POCCMR          | ******      |                            |
| Macro posganies |             |                            |

4. Адрес проживания

На следующем этапе Вам нужно указать адрес проживания. Начните писать название города и во всплывающем списке выберите свой. Затем заполните все остальные поля.

| and capped in frager, frag | an reason of the local        |
|----------------------------|-------------------------------|
| Commencenter :             |                               |
|                            | Benefit and the second second |
|                            | Trans.                        |
| Jan reportant              | Yongo on part importance      |
| 2. 27 BT                   | Registe.                      |
| Hard                       | 1 Heart                       |

Внимание! Получить водительские права через интернет или лично с ноября 2014 года Вы можете как по месту постоянного или временного проживания, так и по месту пребывания.

## 5. Сведения об автошколе

Перейдем к заполнению сведений об автошколе. Вам нужно знать её точное название, а так же потребуется номер сертификата об окончании автошколы и дата его выдачи. Тут же Вы можете указать номер лицензии учебного заведения, если он у Вас имеется. Если Вы его не знаете, то выберите "Нет".

| Kina . |      |     |
|--------|------|-----|
|        |      |     |
|        |      |     |
| 1.00   |      |     |
|        |      |     |
|        |      |     |
|        | anu) | awt |

## 6. Сведения о медицинской справке

На шестом этапе следует указать номер медицинской справки, выданной Вам после прохождения медицинского осмотра до или во время обучения, дата её выдачи, а так же название и номер лицензии медицинского учреждения (эта информация обычно находится в печати, которая ставится на справку).

| Tener Transfer    |                                      |                                               |
|-------------------|--------------------------------------|-----------------------------------------------|
| 1693 T            | Anna ang san<br>Managana ang sanagan |                                               |
|                   |                                      | Государственное биджатное учреждение          |
| аришина категория |                                      | провосяранения Самания области                |
| -                 |                                      | Опреданения городская Осльница"               |
| (jmi)             |                                      | Constant of Constant                          |
|                   |                                      | Roa orwin flamman at in the more service      |
|                   |                                      | OFPH Indesentented                            |
|                   |                                      |                                               |
| 0000              |                                      | Transfer day and the later of the later 100 T |
| ULDING EXB        |                                      | of 11 measure 2013 t.                         |
| 0.000 Exc         |                                      | медицинская справка сория                     |
|                   |                                      | приска серия                                  |

# 7. Выбор отделения и времени получения прав

Заключительные действия состоят в выборе отделения Госавтоинспекции и времени для сдачи экзамена и получения водительских прав. На карте, которая расположена под полями для заполнения, выберите удобное для Вас отделение и время его посещения. Дата вводится в формате ДД.ММ.ГГГГ (например, 01.12.2015), будьте внимательны. Доступное для посещения время нужно выбрать только после указания даты.

to originations Protont

|                                            |                                        | Саниматора<br>Тиния Q, отделена 50 изделеной разлика и с моске<br>заботе на страна с моске                                                                                                    |
|--------------------------------------------|----------------------------------------|----------------------------------------------------------------------------------------------------|
| Выберете отделение Госевтски-спекцеи       |                                        | 1 Отдальние во зазанивански работи.<br>Премалони и 2. 170 Д                                                                                                    |
| 122456, Macasan r., Miscasa r., Taaggosoon | ro yn. 8 g. 5 eepn Q                   | 1 of generation the second sectors of patients of the second sectors of the second sectors of the sectors of the second sectors of the sectors of the second sectors of the sectors of the secto                                                                                                    |
| Morene t                                   | Representation pairs                   | Стравнике ранастранскио-<br>нализации сотворское<br>пролит. с. 30<br>констранции сотворское<br>пролит. с. 30<br>констранции сотворское<br>пролит. с. 30<br>констранции сотворское<br>констранции сотворское<br>ко |
| Description system                         | онин<br>Тэмрарискоги                   | Annual frames of the second second se                                                                                                    |
| De mierres                                 | You, a case many see                   | Подлаголитики отдентение по экоаминовировной работе КАО ПРЕДД ТНРОР № 3 ГР м6Д России по<br>Модет подлагониеми России - 905167. 2-о утеца Извайтовского звереница, диа 34.                                                                                                    |
| an E Des                                   | anna anna anna anna anna anna anna ann | BT 12 2013                                                                                                    |
| 122458                                     |                                        | 15.20                                                                                                    |

Подтвердите ознакомление с порядком подачи заявления в электронном виде, поставив соответствующую галочку и отправьте заявление.

На этом процедура подача электронного заявления через интернет завершена. Об успешном её окончании Вы будете оповещены по выбранным каналам связи, которые можно настроить в личном кабинете. В отделение ГИБДД следует прийти с документами и оплаченной квитанцией государственной пошлины в выбранное время.

#### Оплата пошлины за выдачу водительских прав

Оплатить государственную пошлину за водительские права Вы можете в любом отделении Сбербанка России как в кассе, так и в терминале (который так же выдает квитанции с подтверждением оплаты). Найти реквизиты любого отделения госавтоинспекции можно на <u>официальном сайте ГИБДД</u>, необходимо просто выбрать адрес осуществления государственной услуги, ввести ФИО, адрес плательщика, сумму и распечатать квитанцию. При оплате пошлины в терминале Сбербанка реквизиты будут заполнены автоматически. Сумма на оплату пошлины — 2000 рублей за водительские права на пластиковой основе и 500 рублей за удостоверение на бумажной основе.